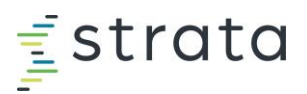

## Signing Up for Certification Courses

- See <u>Accessing Strata Academy</u> and <u>Welcome to Strata Academy</u> for additional details.
- <u>Click here</u> for Axiom Certification dates, details, and pricing.
- <u>Click here</u> for StrataJazz Certification dates, details, and pricing.
- Log in to Strata Academy. If you are a StrataJazz user, log in at <u>auth-jazz.myabsorb.com</u>. If you are an Axiom user, log in at <u>stratadecision.myabsorb.com</u>. For more information on getting logged in, see the <u>Accessing Strata Academy</u> guide.
- 2. Select your platform in the Administrator Certification section.

| Learn More: Register for Administrator Certification   |                                                   |
|--------------------------------------------------------|---------------------------------------------------|
|                                                        | ē                                                 |
| StrataJazz<br>Register for Administrator Certification | Axiom<br>Register for Administrator Certification |

 Click the appropriate folder. For Axiom, all certifications will show in the Axiom Administrator Certification folder.

| Catalog  Customer Training  StrataJazz Administrator Certification | Alphabetical |   |
|--------------------------------------------------------------------|--------------|---|
| Strata Jazz Analytics                                              |              | 1 |
| StrataJazz Decision Support                                        |              | 3 |
| StrataJazz Performance                                             |              |   |
| StrataJazz Planning                                                |              | 3 |

4. Click the button with the price to add the certification to your cart.

| Catalog 🔸 🕨 <u>StrataJazz Adm</u>                            | nistrator Certification 🔸 StrataJazz Planni                   | ing                                                                  | Alphabetical | - |
|--------------------------------------------------------------|---------------------------------------------------------------|----------------------------------------------------------------------|--------------|---|
| StrataJazz                                                   | StrataJazz                                                    | StrataJazz                                                           |              |   |
| Capital Planning Fundamentals<br>Certification<br>Curriculum | OnePlan Budgeting<br>Fundamentals Certification<br>Curriculum | Strategic Planning Rolling<br>Forecasting Fundamentals<br>Curriculum |              |   |
| \$375.00 🗯                                                   | \$375.00 🗯                                                    | \$560.00                                                             |              |   |

Once added, the button will show *Added to Cart*. A cart icon will also appear at the top of your window. Add additional classes to your cart or, to view your cart, click on *Added to Cart* or the cart icon.

5. In your cart, enter a Coupon Code if you have been provided one. If purchasing seats for others, select the *Purchase on behalf of others* check box and enter the quantity of seats. Click **Proceed** 

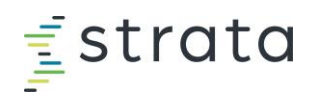

## to Checkout.

| Continue Shopping                                                    |          |             |                    |
|----------------------------------------------------------------------|----------|-------------|--------------------|
| Item                                                                 | Price    | Quantity Su | ibtotal            |
| StroteJazz 🧼 OnePlan Budgeting Fundamentals Certification Curriculum | \$375.00 | 1 (2) \$3   | 375.00             |
| Coupon Code Apply                                                    |          | Purchase o  | n behalf of others |
|                                                                      |          | Subtotal    | \$375.00           |
|                                                                      |          | Total       | \$375.00           |
|                                                                      |          | Procee      | d to Checkout      |

- 6. The next screen will confirm you're logged in as the correct user. Click **Proceed to Checkout**.
- 7. Next, fill out the required billing information. Once filled out, the **Proceed to Checkout** button will be available. Click **Proceed to Checkout**.
- 8. Select Credit Card as your payment method and click Proceed to Checkout.
- 9. Enter the appropriate information about your **Payment Method** and click **Submit Your Order** to complete your purchase.
- 10. Once the payment has been processed, you'll see a confirmation screen with your invoice. You'll have the option to print a copy. You'll also receive an email with your invoice, and enrollment keys, if applicable. If you purchased seats for others in your organization, send one unique enrollment key and link to each person to complete registration. This will allow them to enroll in the course. From your purchase confirmation page, click **View Course**.

| <ul> <li>URL: https://auth-jazz.myabsorb.com/?keyname=WmezPMhPXkvLKXEPfRZ</li> <li>Key Name: 3pN6jnyINLdpG2ODY_P_</li> <li>URL: https://auth-jazz.myabsorb.com/?keyname=3pN6jnyINLdpG2ODY_P_</li> <li>Key Name: BCoPressZed 7872047UDVO</li> </ul> |   | itey itame. |                                                              |
|----------------------------------------------------------------------------------------------------|---|-------------|--------------------------------------------------------------|
| Key Name: <b>3pN6jnylNLdpG2ODY_P_</b> URL:       https://auth-jazz.myabsorb.com/?keyname=3pN6jnylNLdpG2ODY_P_         Key Name:       DCoPressZe4 787C4 781000                                                                                     | C | URL:        | https://auth-jazz.myabsorb.com/?keyname=WmezPMhPXkvLKXEPfRZn |
| URL: https://auth-jazz.myabsorb.com/?keyname=3pN6jnyINLdpG2ODY_P_                                                                                                    | ۶ | Key Name:   | 3pN6jnyINLdpG2ODY_P_                                         |
|                                                                                                    | C | URL:        | https://auth-jazz.myabsorb.com/?keyname=3pN6jnyINLdpG2ODY_P_ |
| Key Name: BCSKmp/a4-/8/CAZUKVQ                                                                                                    | ۶ | Key Name:   | BCsRmp7a4-787CAZURVQ                                         |
| URL: https://auth-jazz.myabsorb.com/?keyname=BCsRmp7a4-787CAZURV                                                                                                    | C | URL:        | https://auth-jazz.myabsorb.com/?keyname=BCsRmp7a4-787CAZURVQ |

11. Next, enroll in your preferred session. If you've registered for a StrataJazz certification, read and accept the terms and conditions.

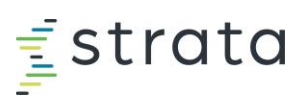

| ≓ strata<br>≓ academy                                                                 | ୍ 🎦 🖾 🧕 🚍 |
|---------------------------------------------------------------------------------------|-----------|
| OnePlan Budgeting Fundamentals Certification                                          |           |
| You must agree to the <u>Terms &amp; Conditions</u> before you can access the course. | Continue  |
| Course Content Resources                                                              |           |

12. Click Choose Session.

| Instructor Led Training<br>You must complete 1 of the following course(s).   | Course(s)      |
|------------------------------------------------------------------------------|----------------|
| OnePlan Budgeting Fundamentals Certification Class     Instructor Led Course | Choose Session |

13. Click **Enroll** for your preferred session. If you've purchased a certification package with multiple courses, repeat this process for each course to choose the sessions you plan to attend.

| OnePlan - Overview OnePlan - My Budgets                               | OnePlan Budgeting Fundamentals Certification Class                                                                                                    | <             | z Administrator Certification<br>z OnePlan<br>z Planning |
|-----------------------------------------------------------------------|----------------------------------------------------------------------------------------------------|---------------|----------------------------------------------------------|
| OnePlan - Plan Editor                                                 | Course Content Sessions                                                                                                    |               | class Schedule                                           |
| OnePlan - Plan Configuration     Instructor Led     You must complete | Upcoming Sessions                                                                                                    | ng Budgeting  |                                                          |
| OnePlan Budgeting Fundar                                              | JUNE 2024       OnePlan Budgeting Fundamentals       Stata Academy         24       9:30 AM - 1:00 PM (CDT)       Strata Jazz Administrator         Instructor:       Jenni Watson       Strata Jazz Planning | Certification |                                                          |
| OnePlan Budgeting Funder                                              | Enroll 🔶 Resources                                                                                                    |               |                                                          |

14. You're now enrolled! You'll be emailed a calendar invite for your class. Closer to the class date, your instructor will email you the class materials.

If you encounter any issues or need to change your session, email <u>strataacademy@stratadecision.com</u>.

For StrataJazz classes only, once you've completed the class, you'll automatically be enrolled in the project and test for your certification. You will have one month to complete these items.

If you have questions about purchasing Axiom Certification courses outside of our Certification packages, contact Bri Boutelle at <u>bboutelle@stratadecision.com</u> or <u>strataacademy@stratadecision.com</u>.